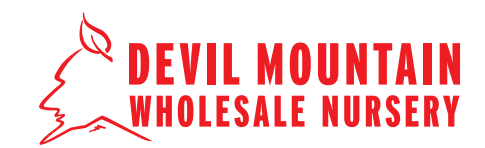

#### **STEP 1**

Go to the Devil Mountain website (**www.devilmountainnursery.com**), and click the **'Login**' link in the upper righthand corner. Enter your username and password to login.

After logging in, hover your mouse over 'Shop' on the navigation menu and click 'Plant Catalog'.

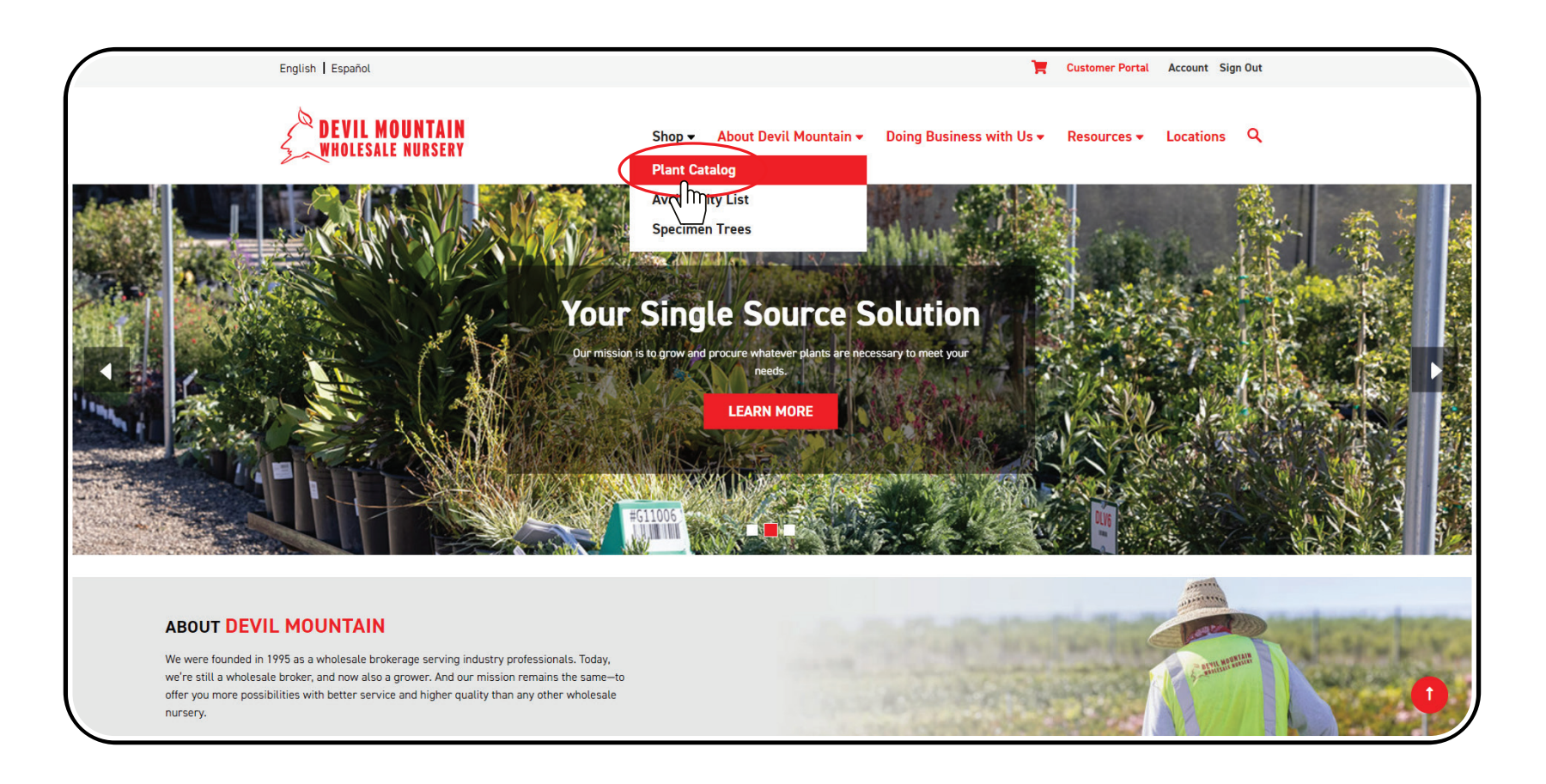

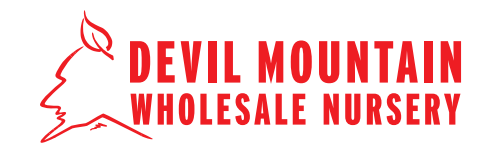

**STEP 2** 

Browse our entire 'Plant Catalog' and begin adding items to your cart.

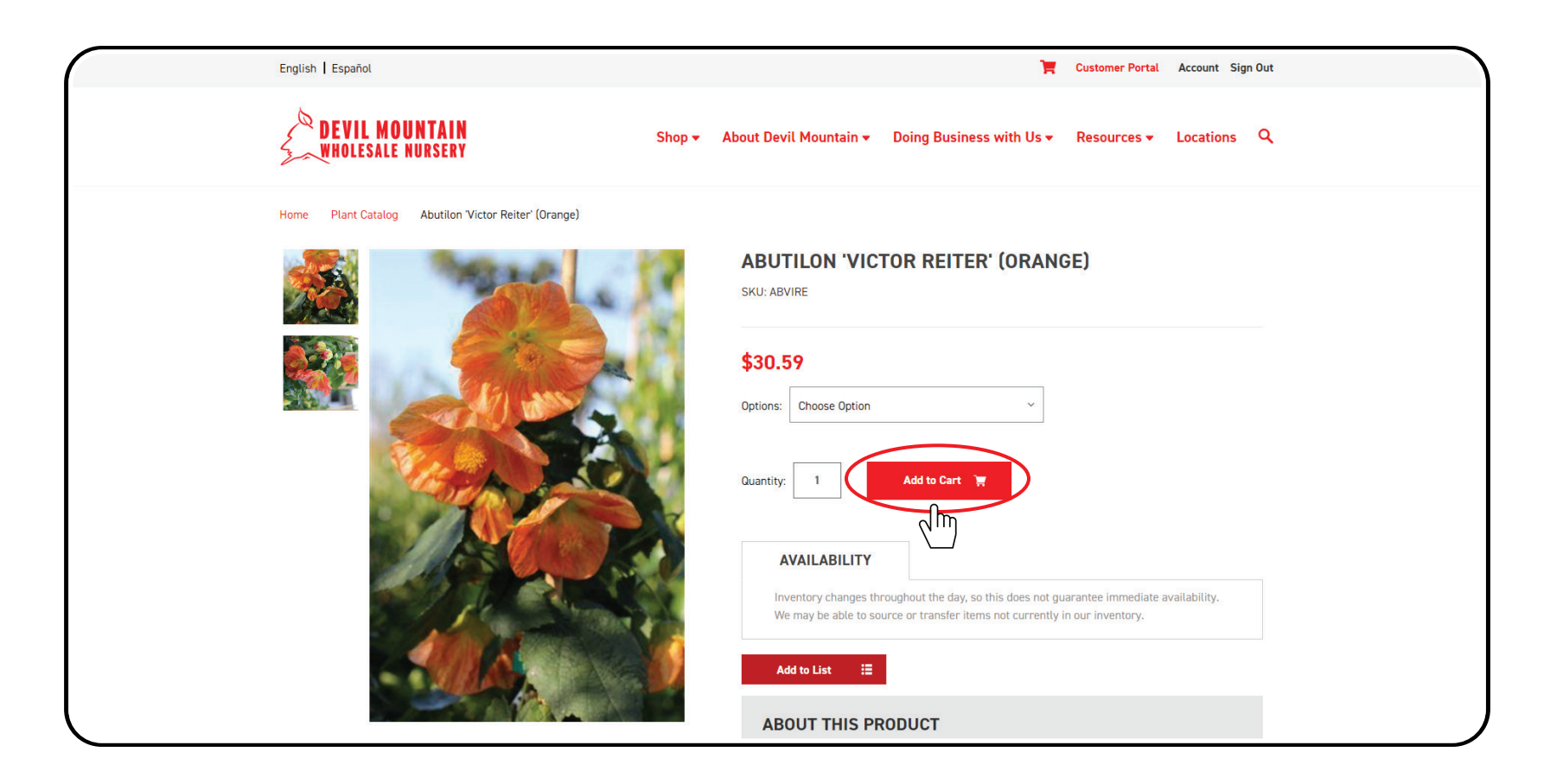

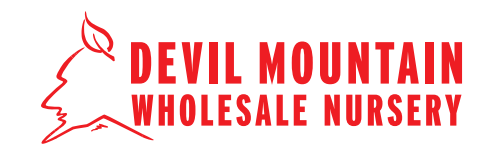

**STEP 3** 

After you have made all of your selections, click the 'Shopping Cart' icon in the upper right-hand corner to view 'Your Cart'.

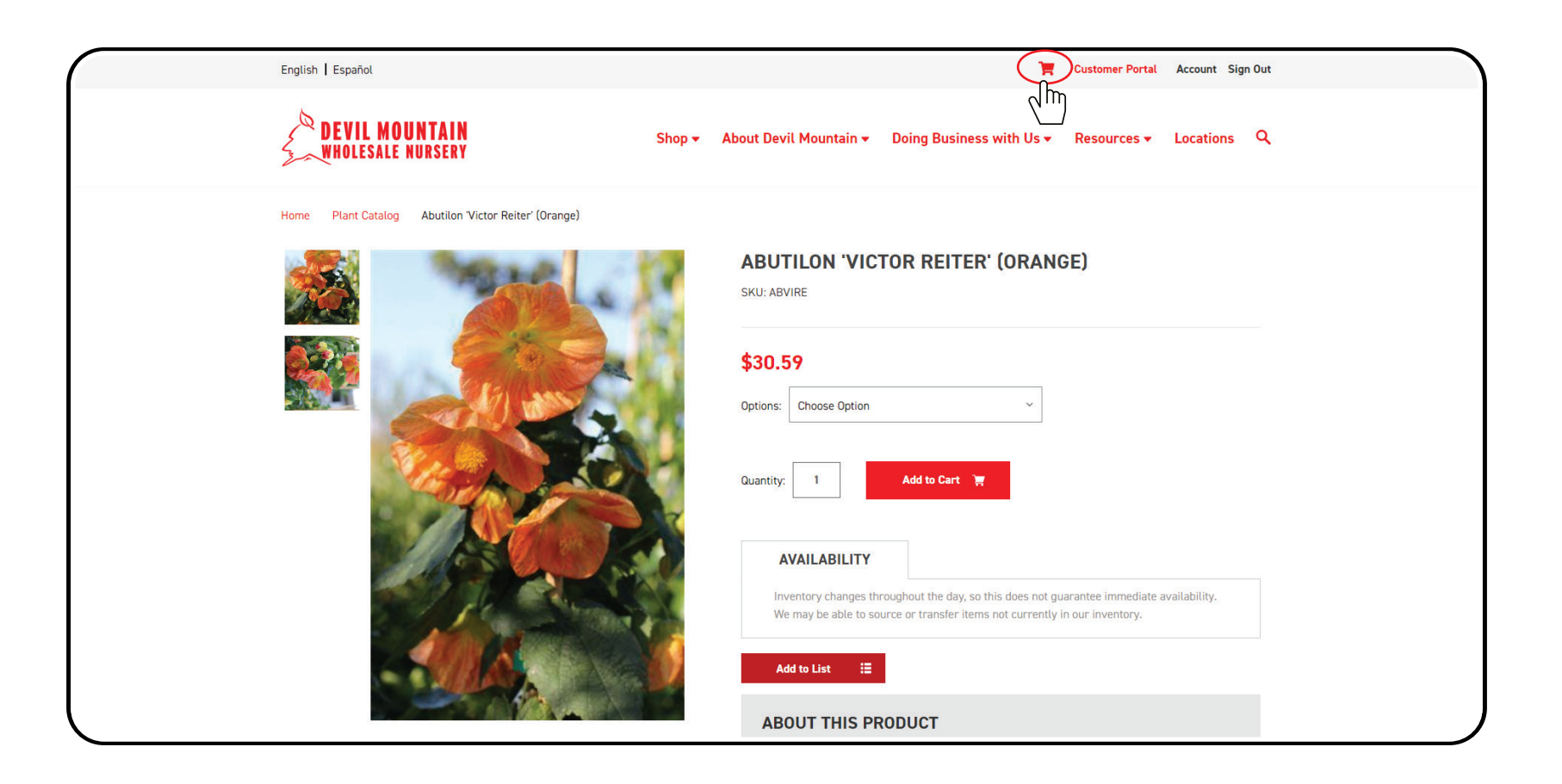

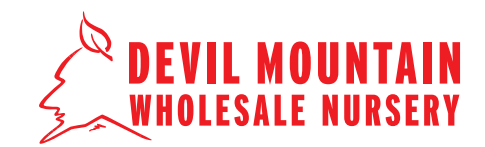

#### **STEP 4**

In 'Your Cart' you will see all of your selections. Click 'Save Cart' at the bottom of your cart items. A new pop-up window will appear for you to enter 'Your Email' and any 'Notes' you may have. Click on 'Save Cart' and you will get a notification that 'You Cart' was successfully sent. You will also receive an email with your saved cart.

| English Español                                                          | <b>H</b> (                                                                        | Customer Portal Account Sign Out |
|--------------------------------------------------------------------------|-----------------------------------------------------------------------------------|----------------------------------|
| DEVIL MOUNTAIN                                                           | Shop - About Devil Mountain - Doing Business with Us -                            | Resources - Locations Q          |
|                                                                          | Save Your Cart $	imes$                                                            |                                  |
| Home Your Cart                                                           | Enter an email address below to share a list of the items currently in your cart. |                                  |
|                                                                          | Your Email                                                                        |                                  |
| Item                                                                     | egonzalez@devilmountainnursery.com                                                | Total                            |
| Abutilon 'Victor Reiter' (Orange)<br>Options: Abutilon 'Victor Reiter' S | Use commas for multiple emails                                                    | \$61.18 🛞                        |
| Change                                                                   |                                                                                   |                                  |
| Save Cart                                                                |                                                                                   |                                  |
|                                                                          |                                                                                   | \$61.18                          |
|                                                                          | Save Cart                                                                         | \$61.18                          |
| (                                                                        |                                                                                   | Check out                        |
|                                                                          |                                                                                   |                                  |
|                                                                          |                                                                                   |                                  |
|                                                                          |                                                                                   | COUNT                            |

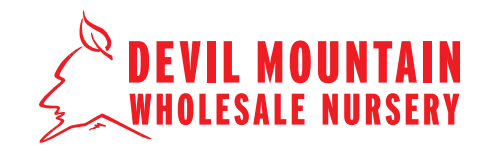

**STEP 5** 

Once you receive the email from 'Save Cart App' you can click on 'View Cart' at any time to view your saved cart on the Devil Mountain website. A new window will open with your saved cart and you can proceed to complete your purchase.

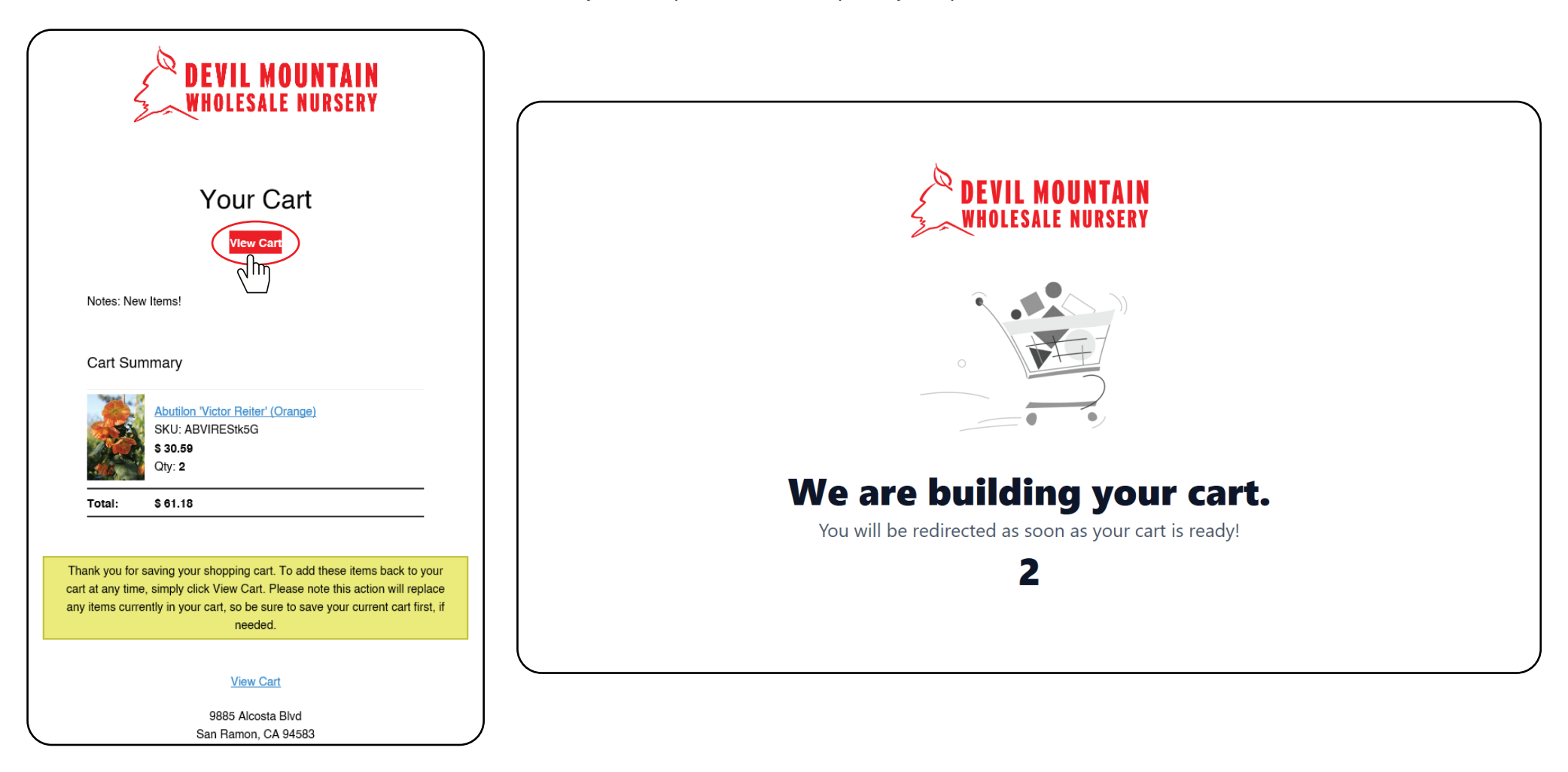